## **Invoice Notes**

Add Note

Last Modified on 06/11/2020 4:29 pm GMT

## We know that sometimes it can be hard work to keep on top of debtors! So we have a great feature on BookingsPlus to help with this.

On each invoice, there is now an option to add notes as well as a reminder. The notes section can be used to track all your interaction with the client regarding the invoice, ensuring that your debtor chasing is efficient & documented.

## These invoice notes do not appear on any printed copies of invoices & are not visible to your hirers.

To add a note to the invoice simply click on the invoice (from either the client account or invoices tab). Scroll down to the bottom

| hboard Ca                                                            | lendar Enquiries                                                      | Clients Bookings                                                           | Invoices                                                  | Payments I                                             | Reminders 2                                            | Reports                                      |                                                                      | Users Ma                            | nage Venu                    |
|----------------------------------------------------------------------|-----------------------------------------------------------------------|----------------------------------------------------------------------------|-----------------------------------------------------------|--------------------------------------------------------|--------------------------------------------------------|----------------------------------------------|----------------------------------------------------------------------|-------------------------------------|------------------------------|
| in KA<br>Bookin                                                      | COMMUNITY<br>ngs <b>Plus</b>                                          |                                                                            |                                                           |                                                        |                                                        |                                              | Grange Pa<br>15 Royal Place<br>Grange Park<br>Northampton<br>NN4 5TY | rk School                           |                              |
| ohn James<br>ootball Pavilio<br>irange Park<br>lorthampton<br>N5 8ZU | (Grange Park FC (<br>n                                                | WK))                                                                       |                                                           |                                                        |                                                        |                                              | Invoice GP177<br>13 July, 2016                                       | 8                                   |                              |
| Date                                                                 | Description                                                           | Space                                                                      |                                                           | Time                                                   |                                                        | Net Cost                                     | \/AT Rate                                                            | VAT Pavable                         | Gross Cost                   |
| 13/07/2016                                                           | Football                                                              | AWP                                                                        | 3 (5-6 aside)                                             | 19:00 - 20                                             | ):00                                                   | £35.00                                       | 20%                                                                  | £7.00                               | £42.00                       |
| 20/07/2016                                                           | Football                                                              | AWP                                                                        | 3 (5-6 aside)                                             | 19:00 - 20                                             | ):00                                                   | £35.00                                       | 20%                                                                  | £7.00                               | £42.00                       |
| 27/07/2016                                                           | Football                                                              | AWP                                                                        | 3 (5-6 aside)                                             | 19:00 - 20                                             | 0:00                                                   | £35.00                                       | 20%                                                                  | £7.00                               | £42.00                       |
| 03/08/2016                                                           | Football                                                              | AWP                                                                        | 3 (5-6 aside)                                             | 19:00 - 20                                             | ):00                                                   | £35.00                                       | 20%                                                                  | £7.00                               | £42.00                       |
| 10/08/2016                                                           | Football                                                              | AWP                                                                        | 3 (5-6 aside)                                             | 19:00 - 20                                             | 0:00                                                   | £35.00                                       | 20%                                                                  | £7.00                               | £42.00                       |
| 17/08/2016                                                           | Football                                                              | AWP                                                                        | 3 (5-6 aside)                                             | 19:00 - 20                                             | ):00                                                   | £35.00                                       | 20%                                                                  | £7.00                               | £42.00                       |
| 24/08/2016                                                           | Football                                                              | AWP                                                                        | 3 (5-6 aside)                                             | 19:00 - 20                                             | ):00                                                   | £35.00                                       | 20%                                                                  | £7.00                               | £42.00                       |
| 31/08/2016                                                           | Football                                                              | AWP                                                                        | 3 (5-6 aside)                                             | 19:00 - 20                                             | ):00                                                   | £35.00                                       | 20%                                                                  | £7.00                               | £42.00                       |
|                                                                      |                                                                       |                                                                            |                                                           |                                                        |                                                        |                                              |                                                                      | Net Total:<br>VAT:<br>Grand total:  | £280.00<br>£56.00<br>£336.00 |
| Payment Term<br>PAYMENT TI<br>GoCardless: I                          | ns<br>ERMS: Payment is du<br>Preferred method BAC<br>Registered Offic | e by the first booked da<br>S: HSBC, sort code 40<br>ce: Grange Park Schoo | te in the invoice<br>)-50-60, Account<br>I, 63 Home Drive | e for regular boo<br>t 4056784 (quol<br>e, London. W1U | okings and 1 mon<br>te invoice number<br>8EW • Company | th in advance<br>r as ref) Che<br>Number: 12 | e for special events<br>eque: payable to Gra                         | . PAYMENT ACCEP<br>Inge Park School | TED:                         |
|                                                                      | Registered Offic                                                      | ce: Grange Park Schoo                                                      | l, 63 Home Drive                                          | e, London, W1U                                         | 8EW • Company                                          | Number: 12                                   | 3456 • VAT Number:                                                   | 4562 1235 4562                      |                              |

A pop-up box will appear, click on the 'contact by' drop down box to choose your contact method, then add your note in the field below. Once done, click 'create'.

| User:          | Tracy Street |   |
|----------------|--------------|---|
| Contact<br>By: | -            | • |
| Notes:         |              |   |
|                |              |   |
|                |              |   |
|                |              |   |
|                |              |   |
|                |              |   |
|                |              |   |

Once saved, your note will appear at the bottom of the invoice, along with your name/date & time for audit purposes.

| ange Park                                                                   | Scho                                | ol                                                            |                                                      |                                            |                                                       |                                                         | 2                                                   | Help and Support                                                   | Emails enabled 👻                                            |          | racy Stree |
|-----------------------------------------------------------------------------|-------------------------------------|---------------------------------------------------------------|------------------------------------------------------|--------------------------------------------|-------------------------------------------------------|---------------------------------------------------------|-----------------------------------------------------|--------------------------------------------------------------------|-------------------------------------------------------------|----------|------------|
| ashboard Calen                                                              | dar Enq                             | uiries Clients                                                | Bookings                                             | Invoices                                   | Payments                                              | Reminders 2                                             | Reports                                             |                                                                    | Users N                                                     | lanage   | Venue      |
| Successfully create                                                         | ed Invoice N                        | lote                                                          |                                                      |                                            |                                                       |                                                         |                                                     |                                                                    |                                                             |          |            |
| Booking                                                                     | COMMUNI<br>S <b>Plus</b>            | TY                                                            |                                                      |                                            |                                                       |                                                         |                                                     | Grange Pa<br>15 Royal Pla<br>Grange Park<br>Northampton<br>NN4 5TY | ark School<br><sub>ce</sub>                                 |          |            |
| John James (G<br>Football Pavilion<br>Grange Park<br>Northampton<br>NN5 8ZU | range Par                           | rk FC (WK))                                                   |                                                      |                                            |                                                       |                                                         |                                                     | Invoice GP17<br>13 July, 2016                                      | 779                                                         |          |            |
| Date                                                                        | Description                         |                                                               | Space                                                |                                            | Time                                                  |                                                         | Net Cost                                            | VAT Rate                                                           | VAT Payable                                                 | Gross    | Cost       |
| 13/07/2016                                                                  | Football                            |                                                               | AWP 2                                                | (5-6 aside)                                | 19:00                                                 | - 20:00                                                 | £35.00                                              | 20%                                                                | £7.00                                                       | £42.00   | )          |
|                                                                             |                                     |                                                               |                                                      |                                            |                                                       |                                                         |                                                     |                                                                    | Net Total                                                   | : £35.00 | )          |
|                                                                             |                                     |                                                               |                                                      |                                            |                                                       |                                                         |                                                     |                                                                    | VAT                                                         | £7.00    |            |
|                                                                             |                                     |                                                               |                                                      |                                            |                                                       |                                                         |                                                     |                                                                    | Grand total                                                 | : £42.00 | )          |
| Payment Terms                                                               |                                     |                                                               |                                                      |                                            |                                                       |                                                         |                                                     |                                                                    |                                                             |          |            |
| PAYMENT TER<br>GoCardless: Pre                                              | MS: Payme<br>ferred meth<br>Registe | ent is due by the fi<br>nod BACS: HSBC<br>ered Office: Grange | rst booked date<br>, sort code 40-<br>e Park School, | e in the invo<br>50-60, Acco<br>63 Home Dr | ice for regular<br>ount 4056784 ((<br>rive, London, V | bookings and 1 r<br>quote invoice nun<br>V1U 8EW • Comp | nonth in advan<br>nber as ref) Ch<br>any Number: 1: | ce for special even<br>eque: payable to G<br>23456 • VAT Numbe     | ts. PAYMENT ACCE<br>range Park School<br>rr: 4562 1235 4562 | PTED:    |            |
| £42.00 outstar                                                              | nding                               |                                                               |                                                      |                                            |                                                       |                                                         |                                                     |                                                                    |                                                             |          |            |
| Contact Hi                                                                  | story                               |                                                               |                                                      |                                            |                                                       |                                                         |                                                     |                                                                    |                                                             |          |            |
| Date                                                                        | Time                                | Method                                                        | Note                                                 |                                            |                                                       |                                                         |                                                     |                                                                    | User                                                        |          |            |
| 13/07/2016                                                                  | 13:44                               | Telephone                                                     | Rang to notif                                        | y payment d                                | ue by 5pm 15/                                         | 7 or session will be                                    | cancelled.                                          |                                                                    | Tracy Street                                                | Show     | Edit       |
| All Invoices P                                                              | rint invoice                        | Send Reminder                                                 | Vold                                                 | View Cillent                               |                                                       |                                                         |                                                     |                                                                    | Add Note                                                    | Create   | a Remind   |

If you have added notes to an invoice, then the most recent note will appear on your Unpaid Invoices report.

| - |                                                           |    |        |              |                     |            |        |                |                                                   |      |     |       |             |
|---|-----------------------------------------------------------|----|--------|--------------|---------------------|------------|--------|----------------|---------------------------------------------------|------|-----|-------|-------------|
|   | в                                                         |    | С      | D            | E                   | F          | G      | Н              | I                                                 | J    | К   | L     | M           |
| 1 | 1 All Unpaid Invoices Report from 1¥07/2016 to 17/07/2016 |    |        |              |                     |            |        |                |                                                   |      |     |       |             |
| 2 | Dat                                                       |    | Number | Contact Name | Client Name         | Due Date   | Status | Reminder Email | Last Invoice Note                                 | Net  |     | Total | Outstanding |
| 3 | 13/07/20                                                  | 16 | GP1778 | John James   | Grange Park FC (WK) | 13/07/2016 | Billed | None           | Email sent advising payment needed by 13.7.16     | £280 | ٤56 | £336  | £336        |
|   |                                                           |    | CD1770 |              |                     |            | DOLL A |                | Rang to notify payment due by 5pm 15/7 or session |      |     |       |             |
| 4 | 13/07/20                                                  | 16 | GP1779 | John James   | Grange Park FC (WK) | 13/07/2016 | Billed | 13/07/2016     | will be cancelled.                                | £35  | ٤7  | £42   | £42         |
| 5 |                                                           |    |        |              |                     |            |        |                |                                                   | £315 | £63 | £378  | £378        |
| E |                                                           |    |        |              |                     |            |        |                |                                                   |      |     |       |             |

Reminders can also be added by clicking **Create a Reminder**. There will be a banner at the top of the invoice to indicate a reminder has been set & the reminder can also be viewed/action from the **Reminders** tab.